# Assyst Paiement

Mise de fonds - Procédure

Assyst Paiement vous permet d'effectuer une mise de fonds par dépôt électronique directement au compte en fidéicommis de votre notaire à l'aide d'un **Coupon pour mise de fonds** que ce dernier vous aura transmis par courriel ou télécopieur, ou remis en main propre et ce, peu importe l'institution financière où chacun détient son compte.

### Coupon pour mise de fonds remis par le notaire

Vous recevrez le Coupon pour mise de fonds de votre notaire. Ce Coupon contient les informations relatives à la mise de fonds, la procédure à suivre ainsi que des notes importantes.

(Voir un exemple du coupon au verso).

## 2 Où effectuer la mise de fonds

Vous pourrez effectuer la mise de fonds **uniquement** via le **site Internet**, les **services bancaires mobiles** ou le **service bancaire par téléphone** de l'institution financière où vous détenez vos fonds. **Les autres méthodes de paiement ne pourront être utilisées**.

(Contactez le Centre de service de votre institution financière pour toute information concernant les modes de paiement).

# 3

### Comment effectuer la mise de fonds

Voici les étapes à suivre pour effectuer une mise de fonds:

- 1. Accédez au système bancaire de votre institution financière et sélectionnez l'option Ajout de factures ou Fournisseurs
- 2. Recherchez « Assyst Paiement » dans la liste des fournisseurs et sélectionnez-le comme nouveau fournisseur en utilisant le numéro de référence\* unique qui est indiqué sur le coupon pour mise de fonds remis par votre notaire
- 3. Confirmez l'ajout et sélectionnez l'option de paiement de factures
- 4. Indiquez le montant de la mise de fonds et confirmez le paiement

Veuillez allouer trois (3) jours ouvrables avant que les fonds soient transférés dans le compte en fidéicommis du notaire. Si votre adresse courriel est indiquée au Coupon, vous recevrez une confirmation par courriel du dépôt de votre mise de fonds au compte en fidéicommis du notaire.

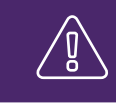

\* Attention ! Il est important d'entrer correctement le numéro de référence du Coupon lors du dépôt, afin que les fonds reçus dans le compte en fidéicommis du notaire puissent être associés à votre dossier.

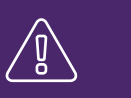

| Au compte en fidéicommis de : Me Notaire Untel                                                                                               |                                                                                                    |
|----------------------------------------------------------------------------------------------------|----------------------------------------------------------------------------------------------------|
| Numéro de référence<br>(unique à ce coupon)                                                                                                  | 2096789753 Name du Coupon.                                                                                                    |
| Mise de fonds effectuée par                                                                                                    | Jean Leduc ce numéro lors du paiement)                                                                                                    |
| Date limite pour la mise de fonds                                                                                                    | 26 février 2014                                                                                                    |
| Montant de la mise de fonds                                                                                                    | 45 000,00 \$                                                                                                    |
| Détails de la transaction                                                                                                    | Mise de fonds pour l'achat de la propriété située au 12, rue<br>Roy, Montréal, QC                                                                                                    |
| Adresse courriel du client<br>(pour confirmer la mise de fonds)                                                                              | Jean.Leduc@telus.com                                                                                                    |
| <ul> <li>Procédure à suivre pour effectuer la</li> <li>Accéder au système bancair</li> <li>Sélectionner l'option Ajout d</li> </ul>          | mise de fonds:<br>re<br>l <b>e factures</b> ou <b>Fournisseurs</b>                                                                                                    |
| 3. Rechercher « Assyst Paiem                                                                                                    | nent » dans la liste des fournisseurs                                                                                                    |
| <ol> <li>Ajouter « Assyst Paiement<br/>référence unique à ce coupo</li> </ol>                                                                | » comme nouveau fournisseur en utilisant le numéro de<br>n indiqué ci-dessus: 2096789753*                                                                                                    |
| 5. Confirmer l'ajout et sélection                                                                                                    | ner l'option de paiement de factures                                                                                                    |
| 6. Indiquer le montant de la mis                                                                                                    | se de fonds                                                                                                    |
| <ol> <li>Confirmer le paiement. Il fau<br/>transférés dans le compte er</li> </ol>                                                           | t allouer trois (3) jours ouvrables avant que les fonds soient<br>n fidéicommis du notaire                                                                                                    |
| Note importante                                                                                                    |                                                                                                    |
| * Si le fournisseur « Assyst Paiement » est déjà créé                                                                                        | b, il faut s'assurer de modifier le numéro de référence en prenant celui du nouveau coupon.                                                                                                    |
| Le client reconnaît qu'il désire compléter une mise de fonds<br>(« l' <b>Opération</b> »). Le notaire utilisera certains logiciels et servic | dans le compte en fidéicommis du notaire désigné par les présentes dans le cadre d'un mandat spécifique<br>es en ligne dans le cadre de l'exécution de l'Opération, incluant notamment la plateforme TELUS Assyst Paiement. |

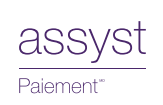

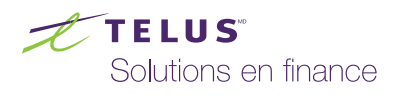